### Secured Employer Website (SEW) Access

All district staff responsible for retirement plans and payroll processing should have access to the CalSTRS Secured Employer Website (SEW). All information must be treated with confidentiality and accessed only for official business purposes.

Contact the STRS unit to begin the SEW access online registration process. Permissions must first be granted by the DFS SEW administrators according to the type of agency requesting access, and then CalSTRS will grant final access.

The registration link below will be e-mailed to the district along with the Permission Forms to be reviewed and signed by the employee's supervisor.

#### https://sew.calstrs.com/CalSTRSSewWebUI/Registration/Pages/Register.aspx

When completing the online registration:

- 1. All districts in Riverside County are DB employers.
- 2. The report source is 33.
- 3. The report unit is required (this is the district number).
- 4. Manager's name: someone other than the user requesting access.
- 5. Click on "Terms and Conditions," download and complete the:
  - a. Access Request forms:
    - i. You only need a Primary SEW Username.
    - ii. Username is for DB only.
  - b. Confidentiality Agreement.
- 6. Fax the forms to District Fiscal Services at (951) 826-6961, Attn: STRS unit.
  - a. Include the SEW Permissions Form signed by the employee's supervisor.
- 7. Allow three to seven business days for your forms to be processed. Once your forms have been processed, you will receive an e-mail from CalSTRS notifying you that you have been authorized and your username has been activated for SEW access.

Choosing a Password:

- Must consist of alphanumeric characters and include at least one number, one upper case letter, and one lower case letter.
- Minimum **eight** characters no spaces.
- No special character needed.
- May not be used again for 12 months.
- May not be the same as the user ID.
- Password expires every **90** days.
- Locked-out after **four** incorrect attempts.
  - Call or e-mail your SEW Administrator to reset password.

#### SEW Access Reminders

- Do not share usernames and passwords with other users.
- If you forget your password or are locked out of SEW please contact the SEW Administrators in DFS.
  - CalSTRS will send you a temporary password via e-mail after the SEW Administrator has re-set your password.
  - You will have to create a new password.
- Complete and submit the Confidentiality Agreement form to CALSTRS every year.
  - Access will be deactivated if the Confidentiality Agreement form is not submitted to CalSTRS.
  - $\circ$   $\,$  Please note that the form is updated every year. Please be sure to use the most current form.

Note: When requesting access to SEW, the Confidentiality Agreement and Secured Employer Website Access Request forms must be faxed to the STRS unit in DFS. The annual update of the Confidentiality Agreement form can be directly submitted to CalSTRS.

#### **SEW Administrators**

| Carolyn Yoakum: | <u>cyoakum@rcoe.us</u> | 951-826-6538 |
|-----------------|------------------------|--------------|
| Julie Portillo: | jportillo@rcoe.us      | 951-826-6538 |
| Tracey Corso:   | <u>tcorso@rcoe.us</u>  | 951-826-6538 |
| Ana M. Lambert: | alambert@rcoe.us       | 951-826-6538 |
| DFS Fax Number: |                        | 951-826-6961 |

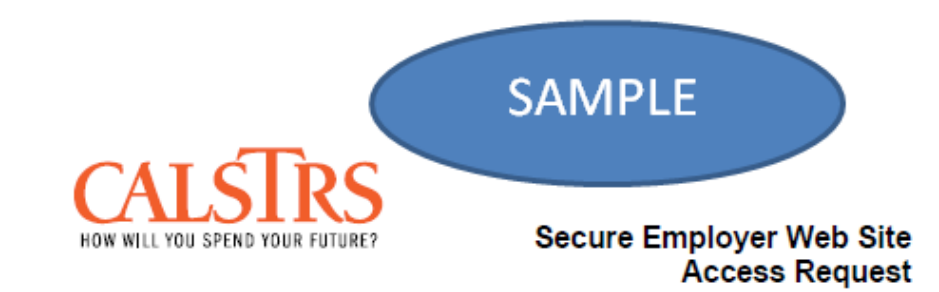

In order to complete your request for access to the Secure Employer Web site, you must complete this form and the CaISTRS ISO 1949 (Confidentiality, Non-Disclosure and Acceptable Use Agreement).

The ISO-1949 Form serves as an agreement for users of CalSTRS systems to certify that they understand their responsibilities in safeguarding confidential information.

| Once the forms are complete:                                 | Only need a  |        |
|--------------------------------------------------------------|--------------|--------|
| Fax forms to 916.414.6963 Attention: "Service Desk"          | primary      |        |
|                                                              | username     |        |
| SEW Users Information Name: First MI Last                    |              |        |
| Primary SEW Username:                                        |              |        |
| Additional SEW Username(s):                                  |              |        |
| (Please indicate whether each username is for DB, CB or DB/C | B). Us       | ername |
| Email:                                                       | is           | for DB |
| Phone: Ex                                                    | «t. <u>:</u> | only   |
| Address:                                                     |              |        |
|                                                              |              |        |
| County:Report Source (                                       | Code:        |        |
| School District: Report U                                    | nit Code:    |        |

| For CaISTRS Administrator Use Only |  |  |
|------------------------------------|--|--|
| Signature:                         |  |  |
|                                    |  |  |
| Date:                              |  |  |
| Notes:                             |  |  |
|                                    |  |  |
|                                    |  |  |

SEW Request sheet

# CALSTRS

#### Confidentiality, Non-Disclosure and Acceptable Use Agreement

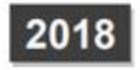

#### REQUIREMENT

All CaISTRS employees, contractors, and business partners are required to read and sign the CaISTRS Confidentiality, Non-Disclosure, and Acceptable Use Agreement (ISO 1949) when they start work with CaISTRS and annually thereafter.

New SEW Users must submit a completed and signed form (ISO 1949) to the CaISTRS Information Security Office (ISO) prior to being granted access to any CaISTRS systems or engaging in any work involving confidential, sensitive, or personal information.

Existing SEW Users must submit annually a signed agreement (ISO 1949). A pre-filing announcement will be placed on SEW:

- Completed forms are due 30 days from the pre-filing announcement date;
- Non-filer reporting to executive management one week following the due date;
- Non-filers will have access and services disabled 30 days from the due date.

#### FORM INSTRUCTIONS

For assistance completing form ISO 1949, contact the CalSTRS Information Security Office at iso-operations@calstrs.com.

- 1. Print and read the "Confidentiality, Non-Disclosure and Acceptable Use Agreement" (ISO 1949)
- 2. Complete all sections on the agreement:
  - · Identify if you are an existing user or new SEW user;
  - · Enter your Employer's Name, Report Source Code, and Report Unit Code;
  - Your contact phone number
- Initial on the designated space next each paragraph to signify that you have read and understand the information and requirements
- 4. Signature and date
- 5. Fax completed forms to:

CalSTRS Service Desk (916) 414-6963 District Fiscal Services Attn: STRS Unit (951) 826-6961

Incomplete or unsigned forms will be returned.

#### Assistance:

Please contact any of the administrators listed on page 201-2 of this manual if you have questions or need assistance completing the form.

| SEW User Type SCHOOL DI                                                                                                    | STRICT NAME                                                                                                    |                                                                                                    |                                                                                                    |
|----------------------------------------------------------------------------------------------------|----------------------------------------------------------------------------------------------------|----------------------------------------------------------------------------------------------------|----------------------------------------------------------------------------------------------------|
| Existing User                                                                                                    |                                                                                                    |                                                                                                    |                                                                                                    |
| New User                                                                                                    |                                                                                                    |                                                                                                    |                                                                                                    |
| REPORT SOURCE CODE (County)                                                                                                    | REPORT UNIT CODE (School District)                                                                                                    | CONTACT PHONE NUMBER                                                                                                    |                                                                                                    |
| By signing this form I hereby ackr<br>disclosure by law, regulation and<br>State's interest and my own perso<br>understand that accessing memb<br>consequences including terminati                                                                           | owledge that confidential, sensitive, and p<br>poolicy. I further acknowledge that protectin<br>mal interest. I also acknowledge that CalS<br>er accounts of family, friends and acquainta<br>on.                                                                                                    | rsonally identifiable information is prot<br>g this information is in the member's in<br>IRS strictly enforces information secur<br>nces is strictly forbidden and may resu                                                                                                    | ected from<br>terest, the<br>ity. I<br>ult in                                                             |
| agree to protect from dis<br>Member accour<br>Claimant and e<br>Information abo                                                                                                    | closure all confidential, sensitive, and person<br>t information.<br>nployer information.<br>ut individuals that relates to their personal                                                                                                    | nal information including, but not limite                                                                                                    | d to:                                                                                                    |
| Other agencies     Employee pers     Methods agence     All security-rela                                                                                                    | confidential and proprietary information.<br>onnel, medical, or other personally identifial<br>ies use to safeguard information, including<br>led devices or information, such as tokens,                                                                                                    | ble information.<br>systems, networks and server configur<br>access cards, User IDs, or related pas                                                                                                    | ations, etc.                                                                                              |
| Access, inspect     Never access, inspect     Never remove o     an approved Ca     Never take vide     Never take vide     Never take vide     Never take au     Secure confide     Management.     Comply with all     Return all secu     Always lock (Ct | (use, disclose, or modify information only the providence of the providence of th | o perform official duties.<br>pse, or modify information, including my<br>n.<br>ial, sensitive or personal information fr<br>ission.<br>ISTRS without express written permiss<br>on-public activities without express wri<br>approved locations by Enterprise Inform<br>ure transportation, handling and destru<br>ser ID and password upon separation f<br>accessed when unattended. | y own, for<br>om CaISTRS or<br>lion.<br>tten permission<br>mation<br>inction of all data<br>from CaISTRS. |
| Iacknowledge that unauth<br>personal information, inc<br>Administrative of<br>limited to: repri<br>salary reduction<br>from state servi                                                                                                    | orized access, inspection, use, disclosure,<br>luding my own, or any attempt to engage in<br>liscipline, including but not<br>mand, suspension without pay,<br>, demotion, and/or dismissal<br>ce.                                                                                                    | or modification of confidential, sensitive<br>such acts is prohibited and may result<br>Criminal prosecution.<br>Civil lawsuit.<br>Termination of contract.                                                                                                    | e, non-public, o<br>Lin:                                                                                  |
| I, acknowledge acceptable<br>and the State of Californ<br>assigned job duties and                                                                                                    | activities are those in accordance with the<br>a, and consistent with the purpose, goals, a<br>responsibilities.                                                                                                    | laws and policies of the United States<br>and mission of CaISTRS; as appropriat                                                                                                    | Government<br>le to my                                                                                    |
| I, expressly consent to Cal<br>systems, network, and s<br>stored using CalSTRS re                                                                                                    | STRS monitoring of my activities on all dev<br>ever information. I also have no expectation<br>sources.                                                                                                    | ces including, but not limited to: acces<br>in of privacy regarding information crea                                                                                                    | s, phone, email<br>sted, used, and                                                                        |
| CalSTRS' Information Security Policy,<br>State Administrative Manual section 5                                                                                                    | REFERENCE<br>Civil Code section 1798 et seq; Education Code<br>300-5360.1                                                                                                    | section 22306, Government Code section                                                                                                    | 11019.9; and                                                                                              |
| I certify that I have read this docum<br>modification, disclosure, or mishan<br>inappropriate and may result in dis                                                                                                    | ent and understand information security is si<br>dling of confidential, sensitive, and personal<br>ciplinary and/or legal action taken against me                                                                                                    | rictly enforced. Wrongful access, inspe-<br>information, or attempts to engage in su                                                                                                    | ction, use,<br>ich acts, is                                                                               |
| PRINT YOUR NAME                                                                                                    | SIGNATURE                                                                                                    |                                                                                                    | DATE                                                                                                    |
|                                                                                                    |                                                                                                    |                                                                                                    |                                                                                                    |

# K-12 and Charters Using Galaxy

| Permissions for K-12 districts and charters using Galaxy will be the employing district.                                                                                                    | e as follows, unless specified differently by                                                                     |
|----------------------------------------------------------------------------------------------------|----------------------------------------------------------------------------------------------------|
| District #: Empl                                                                                                    | oyee Number:                                                                                                    |
| District Name: Empl                                                                                                    | oyee Name:                                                                                                    |
| Upload and Transmit Files<br>Address File<br>Match File (Fast Track)<br>Monthly Report (F496)<br>MR87 (Fast Track)<br>Supplemental Report (F496)<br>Cash Balance Contribution Report (VDF)<br>Partial Monthly Report (F496)-Upload Only<br>Partial Supplemental Report (F496)- Upload Only<br>Partial Cash Balance Contribution Report (VDF)- Upload On<br>Accounts Receivable<br>CCD Collective Bargaining Agreement<br>View Reports<br>X Account Statistical Reports<br>Account Statistical Reports<br>Address Reports<br>X Edd6 Contribution Reports | ιΙγ                                                                                                    |
| Variance Reports<br>VDF Reports                                                                                                    | Supervisor Name                                                                                                   |
| REAP<br>X Query<br>Query and Update                                                                                                    | Supervisor Signature                                                                                              |
| Online Corrections<br>Monthly Report (F496)<br>Suppemental Report (F496)<br>Cash Balance Contribution Report (VDF)<br>Partial Monthly Report (F496)<br>Partial Supplemental Report (F496)<br>Partial Cash Balance Contribution Report (VDF)                                                                                                    | Supervisor Phone Number                                                                                           |
| Employer Approved Edits                                                                                                    | Date                                                                                                    |
| Penalties and Interest<br>X View Penalty and Dispute Detail<br>View Invoices and Notices                                                                                                    | RCOE Review & Approval                                                                                            |
| X Create or Update Disputes<br>Payment Management<br>Create Payments                                                                                                    | PLEASE DO NOT SEND FORMS TO STRS.<br>COMPLETED FORMS MUST BE FAXED TO<br>DISTRICT FISCAL SERVICES [951] 826-6961. |

# **Community Colleges**

| Permissions for community colleges will be as follows district. | s unless, specified differently by the employing |
|-----------------------------------------------------------------|--------------------------------------------------|
| District #:                                                     | Employee Number:                                 |
| District Name:                                                  | Employee Name:                                   |
| Upload and Transmit Files                                       |                                                  |
| Address File                                                    |                                                  |
| Match File (Fast Track)                                         |                                                  |
| Monthly Report (F496)                                           |                                                  |
| MR87 (Fast Track)                                               |                                                  |
| Supplemental Report (F496)                                      |                                                  |
| Cash Balance Contribution Report (VDF)                          |                                                  |
| Partial Monthly Report (F496)-Upload Only                       |                                                  |
| Partial Supplemental Report (F496)- Upload Onl                  | v                                                |
| Partial Cash Balance Contribution Report (VDF)-                 | Upload Only                                      |
| Accounts Receivable                                             |                                                  |
| X CCD Collective Bargaining Agreement (Supervise                | or Only)                                         |
| View Reports                                                    |                                                  |
| X Accounts Receivable Reports                                   |                                                  |
| Account Statistical Reports                                     |                                                  |
| Address Reports                                                 |                                                  |
| X F496 Contribution Reports                                     |                                                  |
| Variance Reports                                                | Supervisor Name                                  |
| VDF Reports                                                     |                                                  |
| REAP                                                            |                                                  |
| X Query                                                         | Europiese Elzesture                              |
| Query and Update                                                | Supervisor Signature                             |
| Online Corrections                                              |                                                  |
| Monthly Report (F496)                                           |                                                  |
| Suppemental Report (F496)                                       | Supervisor Phone Number                          |
| Cash Balance Contribution Report (VDF)                          | oper nor i none realized                         |
| Partial Monthly Report (F496)                                   |                                                  |
| Partial Supplemental Report (F496)                              |                                                  |
| Partial Cash Balance Contribution Report (VDF)                  |                                                  |
| Employer Approved Edits                                         | Date                                             |
| X Approve Edits                                                 |                                                  |
| Penalties and Interest                                          |                                                  |
| X View Penalty and Dispute Detail                               | PCOE Pauloux P. Annound                          |
| View Invoices and Notices                                       | RCOE Review & Approval                           |
| X Display Account Detail                                        |                                                  |
| X Create or Update Disputes                                     | PLEASE DO NOT SEND FORMS TO STRS.                |
| Payment Management                                              | COMPLETED FORMS MUST BE FAXED TO                 |
| Create Payments                                                 | DISTRICT FISCAL SERVICES [951] 826-6961.         |
|                                                                 | 51511101 1.150AL SERVICES [351] 520-0501         |

# Independent Districts and Charters

| horizing district.                                    |                                   |
|-------------------------------------------------------|-----------------------------------|
| District #:                                           | Employee Number:                  |
| District Name:                                        | Employee Name:                    |
|                                                       |                                   |
| Upload and Transmit Files                             |                                   |
| X Address File                                        |                                   |
| X Match File (Fast Track)                             |                                   |
| Monthly Report (F496)                                 |                                   |
| X MR87 (Fast Track)                                   |                                   |
| Supplemental Report (F496)                            |                                   |
| Cash Balance Contribution Report (VDF)                |                                   |
| X Partial Monthly Report (F496)-Upload Only           |                                   |
| X Partial Supplemental Report (F496)- Upload Only     |                                   |
| Partial Cash Balance Contribution Report (VDF)- Uploa | ad Only                           |
| X Accounts Receivable                                 |                                   |
| CCD Collective Bargaining Agreement                   |                                   |
| View Reports                                          |                                   |
| X Accounts Receivable Reports                         |                                   |
| X Account Statistical Reports                         |                                   |
| X Address Reports                                     |                                   |
| X F496 Contribution Reports                           |                                   |
| X Variance Reports                                    |                                   |
| VDF Reports                                           | Supervisor Name                   |
| READ                                                  |                                   |
| Query                                                 |                                   |
| X Query and Update                                    |                                   |
|                                                       | Supervisor Signature              |
| Online Corrections                                    |                                   |
| Monthly Report (F496)                                 |                                   |
| Suppemental Report (F496)                             |                                   |
| Cash Balance Contribution Report (VDF)                | Suman Jaco Dhana Number           |
| X Partial Monthly Report (F496)                       | Supervisor Phone Number           |
| X Partial Supplemental Report (F496)                  |                                   |
| Partial Cash Balance Contribution Report (VDF)        |                                   |
| Employer Approved Edits                               | Date                              |
| X Approve Edits                                       |                                   |
| Penalties and Interest                                |                                   |
| X View Penalty and Dispute Detail                     |                                   |
| View Invoices and Notices                             | RCOE Review & Approval            |
| X Display Account Detail                              |                                   |
| X Create or Update Disputes                           | PLEASE DO NOT SEND FORMS TO STRS. |
|                                                       |                                   |
| Payment Management                                    | COMPLETED FORMS MUST BE FAXED TO  |

## DFS STRS Unit Staff

| istrict #:                              | Employee Number:                  |
|-----------------------------------------|-----------------------------------|
| istrict Name:                           | Employee Name:                    |
| Upload and Transmit Files               |                                   |
| Address File                            |                                   |
| Match File (Fast Track)                 |                                   |
| Monthly Report (F496)                   |                                   |
| MR87 (Fast Track)                       |                                   |
| Supplemental Report (F496)              |                                   |
| Cash Balance Contribution Report (VD    | JF)                               |
| X Partial Monthly Report (F496)-Upload  | Only                              |
| X Partial Supplemental Report (F496)- U | ipload Only                       |
| Partial Cash Balance Contribution Rep   | ort (VDF)- Upload Only            |
| Accounts Receivable                     |                                   |
| CCD Collective Bargaining Agreement     |                                   |
| View Reports                            |                                   |
| Accounts Receivable Reports             |                                   |
| Account Statistical Reports             |                                   |
| Address Reports                         |                                   |
| X F496 Contribution Reports             |                                   |
| X Variance Reports                      | Supervisor Name                   |
| VDF Reports                             | supervisor Name                   |
| REAP                                    |                                   |
| Query                                   |                                   |
| X Query and Update                      | Supervisor Signature              |
| Online Corrections                      |                                   |
| X Monthly Report (F496)                 |                                   |
| X Suppemental Report (F496)             |                                   |
| Cash Balance Contribution Report (VD    | F) Supervisor Phone Number        |
| X Partial Monthly Report (F496)         |                                   |
| X Partial Supplemental Report (F496)    |                                   |
| Partial Cash Balance Contribution Rep   | ort (VDF)                         |
| Employer Approved Edits                 | Date                              |
| X Approve Edits                         |                                   |
| Penalties and Interest                  |                                   |
| X View Penalty and Dispute Detail       | 00000 0                           |
| X View Invoices and Notices             | KCOE Keview & Approval            |
| X Display Account Detail                |                                   |
| X Create or Update Disputes             | PLEASE DO NOT SEND FORMS TO STRS. |
| Payment Management                      | COMPLETED FORMS MUST BE FAXED TO  |
| Create Payments                         |                                   |

## To Grant Access to Galaxy Users:

Once the SEW Access Request, the Confidentiality Agreement and SEW Permissions forms have been received by the DFS STRS unit, the SEW Administrator will complete the following:

- Check Galaxy to verify the employee is active at the district.
- Check Galaxy to verify the manager is active at the district and works in the same department as the user requesting access.
- Verify the Report Unit (district number) has been correctly identified by the employee.
  - This is a required field for all users except DFS Retirement Unit staff.
- Grant REAP access as specified on the SEW Permissions form signed by the employee's supervisor.
- Note: If a district number is not identified or forms are invalid/incomplete, the employee must complete a new registration form. CalSTRS does not allow updates to registration forms already submitted for approval.
  - If the SEW Administrator rejects registration, the employee and manager will receive an automatic e-mail from CalSTRS notifying them that the employee's request for access was denied.
  - The SEW Administrator will follow up with an e-mail to the employee and manager notifying them of the reason for the denial.

### To Grant Access to Independent Districts and Charters

Once the SEW Access Request and Confidentiality Agreement form has been received, the SEW Administrator will grant access as specified in the SEW Permission form received from the authorizing employer.

#### SEW Access <u>https://sew.calstrs.com</u>

**Home Page** The SEW Home Page has the following major sections:

- Welcome and Announcements
- SEW tools (left side of home page)
- Informational links (right side of home page)

| My Account:                                                                                                    |                                                                                                    | Help   Logout                                                                                                    |
|----------------------------------------------------------------------------------------------------|----------------------------------------------------------------------------------------------------|----------------------------------------------------------------------------------------------------|
| Home                                                                                                    | Welcome.                                                                                                    | Web Site Information                                                                                                    |
| Manage Files<br>Manage Reports<br>Maintain Users<br>Authorize Users<br>REAP<br>Employer Notification (2)<br>Contribution Account Portal | Welcome, Congratulations! You have successfully logged onto the CaISTRS Secure Employer Web Site. This Web site is provided for employers and CaISTRS to communicate member account information securely. Many features are provided to assist in protecting and ensuring the confidential data of our members. For information on the latest updates and features be sure to check the Announcements below and for more information, the Release Notes under Web site Information.  Announcements Execode Constribution Beneret Auguitable on CAB | Employer Administrator List     Elle Enforcement     Release Notes  Quick Reference Items      User Manuals and Training     Frequently Asked Questions     Elle Specifications      File Submission and     Remittance Schedules |
| Remittance Advice                                                                                                    | Excess Contribution Report Available on CAP                                                                                                    | Application Downloads                                                                                                    |
| Secure Message Center<br>Reference Items                                                                                                |                                                                                                    | <u>Employer Application</u><br>Suite (Version 2.06)                                                                                                    |
| Forms & Publications<br>My Links                                                                                                    |                                                                                                    |                                                                                                    |

Welcome

The Welcome and Announcement sections contain information on:

- Latest news about CalSTRS
- New Employer Directives and Employer Circulars
- Employer Reporting Information

| My Account:                 |                                                                                                    | Help   Logout                                            |
|-----------------------------|----------------------------------------------------------------------------------------------------|----------------------------------------------------------|
| Home                        | Welcome,                                                                                                    | Web Site Information                                     |
| Manage Files                | Conservative interest of the second and the ColOTDO Design Employee Web Site                                                                                           | Employer Administrator List                              |
| Manage Reports              | This Web site is provided for employers and CaISTRS to communicate member account                                                                                      | File Enforcement                                         |
| Maintain Users              | confidential data of our members.                                                                                                    | <u>Release Notes</u>                                     |
| Authorize Users             | For information on the latest updates and features be sure to check the Announcements below and<br>for more information. the Release Notes under Web site Information. | Quick Reference Items                                    |
| REAP                        | · · · · · · · · · · · · · · · · · · ·                                                                                                    | User Manuals and Training     Frequently Asked Questions |
| Employer Notification (2)   | Announcements                                                                                                    | File Specifications                                      |
| Contribution Account Portal |                                                                                                    | File Submission and<br>Remittance Schedules              |
| Remittance Advice           | Excess Contribution Report Available on CAP                                                                                                    | Application Downloads                                    |
| Secure Message Center       |                                                                                                    | Application Dominicado                                   |
| Beference Items             |                                                                                                    | Employer Application<br>Suite (Version 2.06)             |
| Ferrer & Bublications       |                                                                                                    |                                                          |
| Forms & Publications        |                                                                                                    |                                                          |
| My Links                    |                                                                                                    |                                                          |

#### **SEW Tools Features**

Employer Tools located on the left side of the home page are available to Districts (or Report units) based on permissions set by your SEW Employer Administrator. These tools include:

- Managing Files: Upload files to SEW, Transmit to STRS
- Manage Reports: View Reports and Generate Reports
- REAP: Membership history, DB and CB Contribution lines,
- Service Credit Balance: Check members service credit balance
- Update Member accounts: Name change, status change
- Employer Notification: Members status change
- Manage Deposits: Accounting tools
- Secure Message Center: Communicate secured information
- Reference Items: FAQ's, Directive and Circulars
- My Links: Quick links to resources and web pages
- Contribution Account Portal
- Forms & Publications

NOTE: Maintain Users and Authorize Users tools are for Administrators only

The right side of the page are the quick links to:

- Web Site Information- your resource to Employer Administrator List, File Enforcement, and Release Notes
- Quick Reference Items User Manual and Training, Frequently Asked Questions, File Specifications, File Submission and Remittance Schedules
- Application Downloads

Source: CalSTRS Employer Reporting Handbook FY13-14

#### **Reference Items**

Reference Items link allows users to:

- Search for stored documents or forms
- Search from a central database/location
- Use a variety of search criteria
- Add reference items to My Links

| Reference Item Se   | earch                    |                                          |
|---------------------|--------------------------|------------------------------------------|
| Search Criteria     |                          | Hide 🖲                                   |
| Search Text         |                          |                                          |
|                     | Events                   | Employer Directives and Circulars        |
|                     | FAQs                     | Forms                                    |
| Reference Category  | Publications             | Employer Communications                  |
| hererence category. | File Specifications      | File Submission and Remittance Schedules |
|                     | Teachers' Retirement Law | User Manuals and Training                |
|                     | Other                    |                                          |
| SEW Function:       | <b>×</b>                 |                                          |
|                     | S                        | earch Reset                              |
| Search Results      |                          |                                          |

- Search Text: Enter the item name; searches for character matches in the Name and the Description
  - Example: REAP User Manual
- Category: Check the category box or boxes
  - Example: User Manuals and Training
- SEW Functions: Choose a function from the drop-down menu Example: REAP

#### **REAP & Employer Notification**

| My Account:                 |                                                                                                    |
|-----------------------------|----------------------------------------------------------------------------------------------------|
| Home                        | Welcome,                                                                                                    |
| Manage Files                |                                                                                                    |
| Manage Reports              | Congratulations! You have successfully logged onto the CaISTRS Secure Em<br>This Web site is provided for employers and CaISTRS to communicate memb-<br>information securely. Many features are provided to assist in protecting and er |
| Maintain Users              | confidential data of our members.                                                                                                    |
| Authorize Users             | For information on the latest updates and features be sure to check the Annou<br>for more information, the Release Notes under Web site Information.                                                                                    |
| REAP                        |                                                                                                    |
| Employer Notification (2)   | Announcements                                                                                                    |
| Contribution Account Portal | Excess Contribution Penort Available on CAP                                                                                                    |
| Remittance Advice           | Excess Contribution Report Available on CAP                                                                                                    |
| Secure Message Center       |                                                                                                    |
| Reference Items             |                                                                                                    |

Introduction REAP (Remote Employer Access Program) functionality can be accessed via SEW. REAP provides direct limited access to CalSTRS system of reported data for Defined Benefit and Cash Balance Accounts. REAP displays members' Person Information, Retirement Formula, Account Information, Contribution Lines, Service Credit Balance, and Person Address. The REAP Update function, with the expressed consent of a SEW Administrator, allows employers to establish and maintain certain member data such as: • Establish member and non-member accounts • Update last names • Correct birth dates and genders REAP allows users to search for accounts containing DB exceptions. Users can view all accounts meeting the search criteria without keying in tax IDs or client IDs. Employer Notifications provides employers with a searchable database of changes in membership status of their current or recent employees.

## **REAP Query**

| e <b>arch Page</b> Qu           | ery a single person or do a mass query/update from this page.                                                                                             |                                             |
|---------------------------------|----------------------------------------------------------------------------------------------------|---------------------------------------------|
| For<br>Sec<br>• T<br>• C<br>• L | r single person query, select a search option and enter ID numb<br>arch. ID search options are:<br>ax ID<br>Zient ID<br>AUSD Number                       | er then click                               |
| CALSTRS                         | Secure Employer Web Site                                                                                                    |                                             |
| My Account: Admin41 (41)        |                                                                                                    | Help   Logout                               |
| Home                            | REAP Single Person/Account                                                                                                    |                                             |
| Manage Files                    |                                                                                                    |                                             |
| Manage Reports                  | Search by ID C Search by DB Exception                                                                                                    | Mass Update                                 |
| Maintain Users                  | Search                                                                                                    | Hide 🖄                                      |
| Authorize Users                 | C Tax ID C Client ID C LAUSD Number Reset                                                                                                    |                                             |
| REAP                            |                                                                                                    |                                             |
| Employer Notification (0)       |                                                                                                    |                                             |
| Manage Deposits                 |                                                                                                    |                                             |
| Secure Message Center           |                                                                                                    |                                             |
| Reference Items                 |                                                                                                    |                                             |
| For<br>vie<br>Se<br>Tau         | r mass query/update, click on <i>Mass Update</i> to open REAP Mas<br>w. Enter up to twenty Tax IDs then click <i>Search</i> .<br>EAP Mass Update<br>march | s Update<br>Hide (8)<br>nale Account/Person |
|                                 |                                                                                                    |                                             |

## Single Person Account/Account Tab

| Search by ID <sup>©</sup> Search b                                                                                                    | DB Exception                                                                                                    |                                  | Ma                                | ass Upo     | jate |
|----------------------------------------------------------------------------------------------------|----------------------------------------------------------------------------------------------------|----------------------------------|-----------------------------------|-------------|------|
| earch                                                                                                    |                                                                                                    |                                  | SI                                | how         | 8    |
| eacher, Emily J Tax ID: 999<br>etirement Formula : 2% at                                                                                  | 19-9999 Client ID: 9999999999 LAU SD Numt<br>)                                                                   | er:                              |                                   | Hide        | *    |
| Gender: F                                                                                                    | Birth Date: 12/31/9999 Death D                                                                                   | ate:                             | Coverage: B                       |             |      |
| DB Stous: MEMBER                                                                                                    | DB Date: 08/22/2003 CB Stat                                                                                      | tus:                             | CB Date:                          |             |      |
| Person / Account DB Co                                                                                                    | ibution Lines Service Credit Balance Upp                                                                         | late                             |                                   |             |      |
| erson                                                                                                    |                                                                                                    |                                  |                                   |             |      |
| nistory.                                                                                                    | ffective Tax ID Name Birth I<br>1/28/2012 999.99.999 Teacher FMILY I 12/31/                                      | Date                             |                                   | - 1         |      |
|                                                                                                    | 1/18/2012 999-99-99999 Teacher, EMILY J 12/31/                                                                   | 9999                             |                                   | - 1         |      |
|                                                                                                    |                                                                                                    |                                  |                                   | - 1         |      |
| I                                                                                                    |                                                                                                    |                                  |                                   |             |      |
|                                                                                                    |                                                                                                    |                                  |                                   |             |      |
| B Account                                                                                                    |                                                                                                    |                                  |                                   | ╡           |      |
| B Account<br>RWP Indicator:                                                                                                    | Temporary: N                                                                                                    |                                  | Retirement Syste                  | em:         |      |
| B Account<br>RWP Indicator:<br>RWP Effective Date:<br>Account History                                                                     | Temporary: N<br>AB1586:                                                                                          |                                  | Retirement Syste<br>System Electi | em:<br>ion: |      |
| B Account<br>RWP Indicator:<br>RWP Effective Date:<br>Account History:                                                                    | Temporary: N<br>AB1586:<br>atus Status Date Future Permissive Electi                                             | on Report Source/Unit            | Retirement Syste<br>System Electi | em:<br>ion: |      |
| B Account<br>RWP Indicator:<br>RWP Effective Date:<br>Account History:                                                                    | Temporary: N<br>AB1586:<br>atus Status Date Future Permissive Electi<br>EMBER 08/22/2003 Y<br>DNMBR 07/01/2002   | on Report Source/Unit<br>CalSTRS | Retirement Syste<br>System Electi | em:<br>ion: |      |
| B Account<br>RWP Indicator:<br>RWP Effective Date:<br>Account History:                                                                    | Temporary: N<br>AB1586:<br>atus Status Date Future Permissive Electi<br>EMBER 08/22/2003 Y<br>DNMBR 07/01/2002 I | on Report Source/Unit<br>CalSTRS | Retirement Syste<br>System Electi | em:<br>ion: |      |
| B Account<br>RWP Indicator:<br>RWP Effective Date:<br>Account History:                                                                    | Temporary: N<br>AB1586:<br>atus Status Date Future Permissive Electi<br>EMBER 08/22/2003 Y<br>ONMBR 07/01/2002   | on Report Source/Unit<br>CalSTRS | Retirement Syste<br>System Electi | em:<br>ion: |      |
| B Account<br>RWP Indicator:<br>RWP Effective Date:<br>Account History:<br>B Account<br>CB Indicator:                                      | Temporary: N<br>AB1586:<br>atus Status Date Future Permissive Electi<br>EMBER 08/22/2003 Y<br>ONMBR 07/01/2002   | on Report Source/Unit<br>CalSTRS | Retirement Syste<br>System Electi | em:<br>ion: |      |
| B Account<br>RWP Indicator:<br>RWP Effective Date:<br>Account History:<br>B Account<br>CB Indicator:<br>Account History:                  | Temporary: N<br>AB1586:<br>atus Status Date Future Permissive Electi<br>EMBER 08/22/2003 Y<br>DNMBR 07/01/2002   | on Report Source/Unit<br>CalSTRS | Retirement Syste<br>System Electi | em:<br>ion: |      |
| B Account<br>RWP Indicator:<br>RWP Effective Date:<br>Account History:<br>B Account<br>CB Indicator:<br>Account History:                  | Temporary: N<br>AB1586:<br>atus Status Date Future Permissive Electi<br>EMBER 08/22/2003 Y<br>ONMBR 07/01/2002   | on Report Source/Unit<br>CalSTRS | Retirement Syste<br>System Electi | em:<br>ion: |      |
| B Account<br>RWP Indicator:<br>RWP Effective Date:<br>Account History:<br>B Account<br>CB Indicator:<br>Account History:                  | Temporary: N<br>AB1586:<br>atus Status Date Future Permissive Electi<br>EMBER 08/22/2003 Y<br>ONMBR 07/01/2002   | on Report Source/Unit<br>CalSTRS | Retirement Syste<br>System Electi | em:<br>ion: |      |
| B Account<br>RWP Indicator:<br>RWP Effective Date:<br>Account History:<br>B Account<br>CB Indicator:<br>Account History:<br>Sub Accounts: | Temporary: N<br>AB1586:<br>atus Status Date Future Permissive Electi<br>EMBER 08/22/2003 Y<br>DNMBR 07/01/2002   | on Report Source/Unit<br>CalSTRS | Retirement Syste<br>System Electi | em:<br>ion: |      |
| B Account<br>RWP Indicator:<br>RWP Effective Date:<br>Account History:<br>B Account<br>CB Indicator:<br>Account History:<br>Sub Accounts: | Temporary: N<br>AB1586:<br>atus Status Date Future Permissive Electi<br>EMBER 08/22/2003 Y<br>ONMBR 07/01/2002   | on Report Source/Unit<br>CalSTRS | Retirement Syste<br>System Electi | em:<br>ion: |      |
| B Account<br>RWP Indicator:<br>RWP Effective Date:<br>Account History:<br>B Account<br>CB Indicator:<br>Account History:<br>Sub Accounts: | Temporary: N<br>AB1586:<br>atus Status Date Future Permissive Electi<br>EMBER 08/22/2003 Y<br>ONMBR 07/01/2002   | on Report Source/Unit<br>CalSTRS | Retirement Syste<br>System Electi | em:<br>ion: |      |

## **DB Contribution Tab**

| iter —                                |                                         |           |          |            | 1000000000000 | one-open Lines | Service Cred                                                                        | t Belance                                    | Updat                                        | #12                                                      |                                                       |
|---------------------------------------|-----------------------------------------|-----------|----------|------------|---------------|----------------|-------------------------------------------------------------------------------------|----------------------------------------------|----------------------------------------------|----------------------------------------------------------|-------------------------------------------------------|
|                                       |                                         |           |          |            |               |                |                                                                                     |                                              |                                              |                                                          |                                                       |
|                                       | Fisc                                    | cal Year  | 2012-    | 2013 💌     |               |                |                                                                                     | 12                                           | Include lin                                  | es reported<br>I vear                                    | this year for a                                       |
| Re                                    | port Sour                               | ce / Unit | All.     |            |               |                | 6                                                                                   |                                              | Only lines                                   | with except                                              | ions                                                  |
|                                       |                                         |           |          |            |               | Filet          | 1                                                                                   |                                              |                                              |                                                          |                                                       |
| 6 Contrib                             | oution Line                             |           |          |            |               |                |                                                                                     |                                              |                                              |                                                          |                                                       |
|                                       |                                         |           |          |            | _             |                |                                                                                     |                                              |                                              | ×                                                        | ownload Rep                                           |
| Rpt Unit 1                            | Mem Code                                | As Cd     | Pay      | Earnia     | igs C         | ontribution    | Service Pe                                                                          | nied .                                       | Srvc Crdt                                    | Pre/ Perio<br>Post                                       | d FY Flag                                             |
| 56626                                 | 2                                       | 58        | 65.05    | 4 514      | 20            | 0              | 11/01/2012 11/                                                                      | 30/2012                                      | 0.0000                                       | MODE                                                     |                                                       |
| 50626                                 | 2                                       | 58        | 65.05    | 4 514      | 20            | 0              | 12/01/2012 12/                                                                      | 11000                                        | 0.0000                                       | MODE                                                     | A                                                     |
| Additional                            | l Contributi<br>ame:                    | ion Line  | Detail   | s<br>Tax I | 0:            | /~             | assification Cod                                                                    | le:                                          |                                              | Sase Hours                                               | 1                                                     |
| Additional<br>Na<br>Rema<br>Excepti   | l Contributi<br>ame:<br>arks:<br>ions:  | ion Line  | Detail   | Taxi       | α             | /              | assification Cod                                                                    | le:                                          |                                              | Sase Hours                                               |                                                       |
| Additional<br>Ne<br>Rema<br>Excepti   | l Contribut<br>ame:<br>arks:<br>ions:   | ion Line  | • Detail | Taxi       | α             |                | assification Cod                                                                    | ie:                                          | 1                                            | Sase Hours                                               |                                                       |
| Additional<br>Na<br>Rema<br>Excepti   | l Contribut<br>ame:<br>arks:<br>ions:   | ion Line  | Detail   | Taxi       | α             |                | assification Cod<br>A = Accepted<br>Classification                                  | le:<br>, B = Li<br>Code,                     | ne has B<br>C = COB                          | ase Hours<br>ase Hours<br>, D = Deta                     | s or<br>ail Adjust, E                                 |
| Additional<br>Na<br>Rema<br>Excepti   | I Contribut<br>ame:<br>arks:<br>ions:   | ion Line  | Detail   | Taxi       | α             | Call A Call    | assification Cod<br>A = Accepted<br>Classification<br>xception, K =<br>ine has an A | le:<br>, B = Li<br>Code,<br>: Rema           | ne has B<br>C = COB<br>rk, P = P<br>d Excent | ase Hours<br>ase Hours<br>, D = Det<br>ending, R         | s or<br>ail Adjust, E<br>= Reversal,                  |
| Additional<br>Na<br>Rema<br>Excepti   | I Contribut<br>ame:<br>trks:<br>lons:   | ion Line  | Detail   | Taxi       | 0.            | Car            | A = Accepted<br>lassification K =<br>ine has an A                                   | le:<br>, B = Li<br>Code,<br>: Rema<br>pprove | ne has B<br>C = COB<br>rk, P = P<br>d Except | Base Hours<br>ase Hours<br>, D = Det<br>ending, R<br>ion | s or<br>ail Adjust, E<br>= Reversal,                  |
| Additional<br>Na<br>Rema<br>Excepti   | I Contribut<br>ame:<br>arks:<br>lons:   | ion Line  | Detail   | Text       | Ct /          | Cin Cin L      | A = Accepted<br>lassification<br>xception, K =<br>ine has an A                      | e:<br>, B = Li<br>Code,<br>: Rema<br>pprove  | ne has B<br>C = COB<br>rk, P = P<br>d Except | ase Hours<br>, D = Dett<br>ending, R                     | s or<br>ail Adjust, E<br>= Reversal,                  |
| Additional<br>Na<br>Rema<br>Excepti   | I Contributi<br>arme:<br>arks:<br>lons: | ion Line  | Detail   | Taxi       | 0.            | Car            | A = Accepted<br>lassification K =<br>ine has an A                                   | le:<br>, B = Li<br>Code,<br>: Rema<br>pprove | ne has B<br>C = COB<br>rk, P = P<br>d Except | ase Hours<br>ase Hours<br>, D = Det<br>ending, R<br>ion  | s or<br>ail Adjust, E<br>= Reversal,                  |
| Additional<br>Na<br>Rema<br>Exception | I Contributi<br>ame:<br>arks:<br>kons:  | tion Line | Detail   | Taxi       | 0:            | Ca             | A = Accepted<br>lassification<br>xception, K =<br>ine has an A                      | B = Li<br>Code,<br>Rema<br>pprove            | ne has B<br>C = COB<br>rk, P = P<br>d Except | ase Hours<br>, D = Dett<br>ending, R<br>ion              | s or<br>ail Adjust, E<br>= Reversal,<br>n Line Report |

#### Service Credit Balance Tab

| 5                                                                                                | service credi                                      | t balance for the chosen fiscal year.       |
|--------------------------------------------------------------------------------------------------|----------------------------------------------------|---------------------------------------------|
| 5                                                                                                | Subsequent y                                       | year adjustments can be excluded from view. |
| 1                                                                                                | Account bala                                       | ances are not shown.                        |
| Person / Account D                                                                               | B Contribution Lines                               | Service Credit Balance Update               |
|                                                                                                  |                                                    |                                             |
| Activity                                                                                         | Service Credit                                     | Filter                                      |
| Activity<br>BEG BAL 07/01/2012                                                                   | Service Credit                                     | Filter                                      |
| Activity<br>BEG BAL 07/01/2012<br>08/01/2012 04/30/2013                                          | Service Credit<br>5.627<br>0.911                   | Filter                                      |
| Activity<br>BEG BAL 07/01/2012<br>08/01/2012 04/30/2013<br>SUBSEQUENT YEAR                       | Service Credit<br>5.627<br>0.911<br>0.000          | Filter                                      |
| Activity<br>BEG BAL 07/01/2012<br>08/01/2012 04/30/2013<br>SUBSEQUENT YEAR<br>END BAL 06/30/2013 | Service Credit<br>5.627<br>0.911<br>0.000<br>6.538 | Filter                                      |
| Activity<br>BEG BAL 07/01/2012<br>08/01/2012 04/30/2013<br>SUBSEQUENT YEAR<br>END BAL 06/30/2013 | Service Credit<br>5.627<br>0.911<br>0.000<br>6.538 | Filter                                      |

#### **REAP Single Person/Account Update Tab**

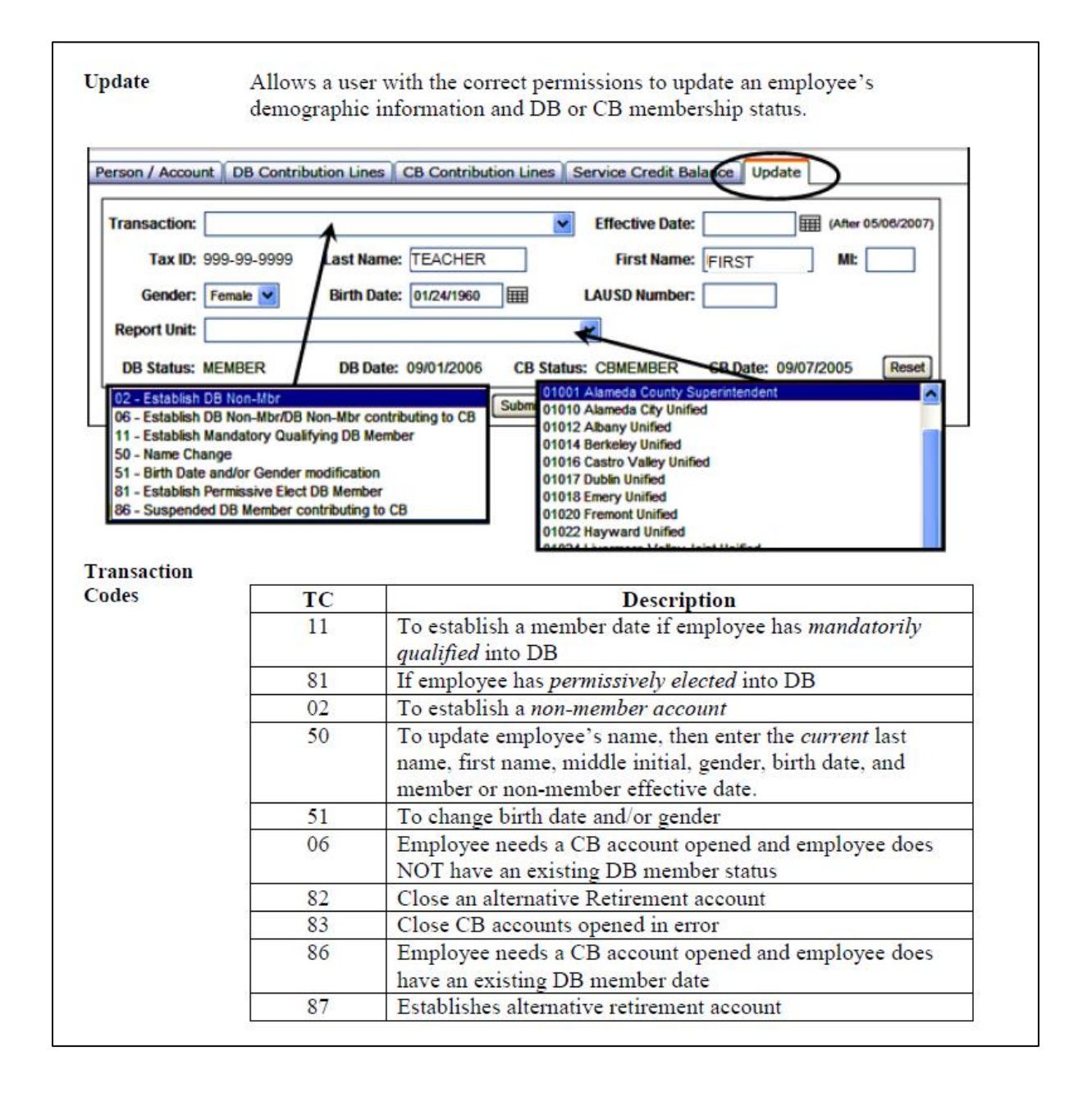

## **REAP Mass Update/Query**

Use this function to look up several accounts at once. Enter tax IDs of up to 20 employees at a time. Click the *Search* button. REAP will provide you with a record for each member. You can scroll through all 20 and update them by entering the correct transaction code.

| Search       |             |             |            |          |               |          | Hide 🔕               |
|--------------|-------------|-------------|------------|----------|---------------|----------|----------------------|
|              |             |             |            |          |               |          | Single Account/Perso |
| ax ID:       |             |             |            |          |               |          |                      |
| 123456789    | 9876        | 554321      | 11122233   | 3        |               |          |                      |
|              |             |             |            |          |               |          |                      |
|              |             |             |            |          |               |          |                      |
|              |             |             |            |          |               | JL       |                      |
|              |             |             | Search     | Reset    |               |          |                      |
| Search Resul | ts          | _           | _          | _        | _             | _        |                      |
| Transaction  |             |             |            | <b>1</b> | factive Date: |          | (After 05/08/2007)   |
| Tax ID:      | 422 45 6790 | LactNamo    | Turter     |          | Gret Name:    |          |                      |
| Tax ID:      | 123-43-0709 | Disth Dates |            |          | First Name:   | nissy    |                      |
| Gender:      | Female      | Birth Date: | 12/05/19/9 |          | SD Number:    |          |                      |
| Report Unit: |             |             |            | <b>~</b> |               |          |                      |
| DB Status:   | MEMBER      | DB Date:    | 10/01/2008 |          | CB Status:    | CB Date: | Enter TC             |
| Transaction: |             |             | •          | Eff      | lective Date: |          | and correct          |
| Tax ID:      | 987-65-4321 | Last Name:  | Teach      |          | First Name: F | rof      | information          |
| Gender:      | Female 💌    | Birth Date: | 03/01/1971 | LAU      | SD Number:    | <u> </u> |                      |
| Report Unit: |             |             |            | ~        |               |          |                      |
| DB Status:   | MEMBER      | DB Date:    | 10/01/2008 | /        | CB Status:    | CB Date: | Reset                |
| Transaction  |             |             | $\sim$     | Eff      | lective Date: |          |                      |
| Tax ID       | 111-22-2333 | Last Name:  | Doe        |          | First Name:   |          | Submit<br>changes    |
| Gender       |             | Birth Date: | 05/11/1949 | 1.611    | SD Number     |          |                      |
| dendel.      |             | on or Date. |            |          |               |          |                      |
| Report Unit: | 1           |             |            |          |               |          | 1                    |
| Report Unit: | NONMER      | DR Date:    | 09/04/1990 |          | CB Statue     | CR Date: | Reset                |

## **Employer Notification**

| Overview                           | Employer Notifications are triggered when a Defined Benefit Account status is changed by an employer or by CalSTRS.                                                                                                    |  |
|------------------------------------|----------------------------------------------------------------------------------------------------|--|
|                                    | <ol> <li>The updates that trigger a notification fall into three categories:         <ol> <li>Changes (membership status change or an effective date change)</li> <li>Additions (status is added to an account)</li> <li>Deletions (cancellation of a status and return to the prior status and the prior status effective date; e.g. Service Retirement Application cancelled)</li> </ol> </li> </ol> |  |
| Employer<br>Notification<br>Access | All SEW users will have access to Employer Notification. Report sources<br>and units are eligible for notification if they have submitted contribution data<br>for the employee in the current fiscal year and/or in the prior fiscal year.                                                                                                    |  |
| Indicator<br>Number                | The Employer Notification counter will be updated daily. If you have not<br>checked your notifications, the counter will reset to zero the next day.<br>The number in parentheses is the number of new notifications for the current<br>calendar day that were not initiated by the Report Source/Unit logged into<br>SEW.                                                                             |  |
|                                    | Home<br>Manage Files<br>Manage Reports<br>REAP<br>Employer Notification (0)                                                                                                    |  |

## **Employer Notification**

| How to View<br>Notifications                                                                                                    | From SEW homepage, click on <i>Employer Notification</i> to Notification window.                                                                                                    | open the Employer                                                                                                    |
|----------------------------------------------------------------------------------------------------|----------------------------------------------------------------------------------------------------|----------------------------------------------------------------------------------------------------|
|                                                                                                    | Enter Filter Criteria (report unit, dates) then click Search.                                                                                                    |                                                                                                    |
| CALSTRS                                                                                                    | Secure Employer Web Site                                                                                                    |                                                                                                    |
| My Account: CCountyAdmi                                                                                                    | in06 (06)                                                                                                    | Help   Logout                                                                                                    |
| Home<br>Manage Files<br>Manage Reports<br>Maintain Users<br>Authorize Users<br>REAP<br>Employer Notification (0)<br>Contribution Account Port<br>Remittance Advice<br>Secure Message Center | Welcome, CalSTRS CountyAdmin06         Congratulational You have successfully logged onto the CalSTRS Secure Employer Web Ste. This Web site is provided for employers and CalSTRS to communicate member account information securely. Many features are provided to assist in protecting and ensuring the confidential data of our members. For information on the latest updates and features be sure to check the Announcements below and for more information, the Release Notes under Web site Information.         Announcements         Reduced Workload Program (RWP) Applications for Fiscal Year 2013/2014         Please submit your RWP applications as soon as possible. Member accounts for RWP cannot be added to our system until CalSTRS reviews and approves them. All applications must be processed prior to the start of the school year. | Web Site Information   Employer Administrator List  Elie Enforcement  Release Notes  Quick Reference Items  User Manuals and Training  Frequently Asked Questions  File Specifications  File Specifications  Application Downloads  Employer Application |
| Filter Criteria                                                                                                    | County Office of Education will be able to filter criteria b<br>From/To dates.<br>Districts will have access to view their own notifications.<br>able to filter only by From/To dates.                                                                                                    | by Report Unit and<br>Districts will be                                                                                                    |
| Search Results                                                                                                    | All notifications will be from current or prior fiscal year.<br>may occur before or after the notification date.<br>The column headings are sortable. Click on a column hea<br>column first. Click on the <i>Notification Date</i> arrow to cha<br>to descending order.                                                                                                    | The Effective Date<br>ding to sort by that<br>nge from ascending                                                                                                    |

## **Employer Notification**

| mployer<br>otification                                                                                   | To Pr                                                                                                    | rint a rej                                                                                                    | port, c                                                                                                    | lick E                                                                          | Imploy                                                                                          | ver Not                                                                                                    | ificati                                                                                                    | ion Re                                                                                                    | port li                                                                                                    | nk.                                                                                                    |                                                                                                    |          |
|----------------------------------------------------------------------------------------------------|----------------------------------------------------------------------------------------------------|----------------------------------------------------------------------------------------------------|----------------------------------------------------------------------------------------------------|---------------------------------------------------------------------------------|-------------------------------------------------------------------------------------------------|----------------------------------------------------------------------------------------------------|----------------------------------------------------------------------------------------------------|----------------------------------------------------------------------------------------------------|----------------------------------------------------------------------------------------------------|----------------------------------------------------------------------------------------------------|----------------------------------------------------------------------------------------------------|----------|
| eport Link                                                                                               | The I<br>be sa                                                                                                    | Notificat<br>ved as a                                                                                                    | tion R<br>n Exc                                                                                                    | eport<br>el (.xl                                                                | will o<br>s) for                                                                                | pen a s<br>mat.                                                                                                    | pread                                                                                                    | sheet                                                                                                    | in CSV                                                                                                    | V forma                                                                                                    | at. The                                                                                                    | file can |
| En                                                                                                    | nployer Not                                                                                                    | ification                                                                                                    |                                                                                                    |                                                                                 |                                                                                                 |                                                                                                    |                                                                                                    |                                                                                                    |                                                                                                    |                                                                                                    |                                                                                                    |          |
| Se                                                                                                    | arch Criteria                                                                                                    |                                                                                                    | _                                                                                                    | _                                                                               | _                                                                                               |                                                                                                    | _                                                                                                    | _                                                                                                    | _                                                                                                    |                                                                                                    | Hide 🙁                                                                                                    |          |
|                                                                                                    | Report So                                                                                                    | urce: 01 Alar                                                                                                    | meda Co (                                                                                                    | Office of Ed                                                                    | I                                                                                               |                                                                                                    |                                                                                                    |                                                                                                    |                                                                                                    |                                                                                                    |                                                                                                    |          |
|                                                                                                    | Report                                                                                                    | t Unit: All                                                                                                    |                                                                                                    |                                                                                 |                                                                                                 |                                                                                                    |                                                                                                    |                                                                                                    |                                                                                                    |                                                                                                    |                                                                                                    |          |
|                                                                                                    | From                                                                                                    | Date: 06/01/2                                                                                                    | 2000 ===                                                                                                    | E To Date                                                                       | 08/18/200                                                                                       | 0                                                                                                    | m/dd/www                                                                                                    | <b>`</b>                                                                                                    |                                                                                                    |                                                                                                    |                                                                                                    |          |
|                                                                                                    | 100                                                                                                    |                                                                                                    |                                                                                                    |                                                                                 | ated bull                                                                                       |                                                                                                    |                                                                                                    | ,                                                                                                    |                                                                                                    |                                                                                                    |                                                                                                    |          |
|                                                                                                    |                                                                                                    |                                                                                                    | status cha                                                                                                    | anges initi                                                                     | ated by this                                                                                    | source                                                                                                    |                                                                                                    |                                                                                                    |                                                                                                    |                                                                                                    |                                                                                                    |          |
|                                                                                                    |                                                                                                    |                                                                                                    |                                                                                                    |                                                                                 | _                                                                                               |                                                                                                    |                                                                                                    |                                                                                                    |                                                                                                    |                                                                                                    |                                                                                                    |          |
|                                                                                                    |                                                                                                    |                                                                                                    |                                                                                                    |                                                                                 | Reset                                                                                           | Search                                                                                                    |                                                                                                    |                                                                                                    |                                                                                                    |                                                                                                    |                                                                                                    |          |
| Se                                                                                                    | Search Depute                                                                                                    |                                                                                                    |                                                                                                    |                                                                                 |                                                                                                 |                                                                                                    |                                                                                                    |                                                                                                    |                                                                                                    |                                                                                                    |                                                                                                    |          |
| 30                                                                                                    | arch Results                                                                                                    | _                                                                                                    | _                                                                                                    | _                                                                               | _                                                                                               | _                                                                                                    | _                                                                                                    | _                                                                                                    |                                                                                                    |                                                                                                    |                                                                                                    |          |
|                                                                                                    |                                                                                                    |                                                                                                    |                                                                                                    |                                                                                 |                                                                                                 |                                                                                                    |                                                                                                    |                                                                                                    | - ·                                                                                                    |                                                                                                    |                                                                                                    |          |
|                                                                                                    |                                                                                                    |                                                                                                    |                                                                                                    |                                                                                 |                                                                                                 |                                                                                                    |                                                                                                    |                                                                                                    | Employ                                                                                                    | er Notificatio                                                                                                    | on Report                                                                                                    |          |
| Ite                                                                                                    | ms1-6of6 Item                                                                                                    | IS/Page: 10                                                                                                    | ~                                                                                                    |                                                                                 |                                                                                                 |                                                                                                    |                                                                                                    |                                                                                                    | Employ                                                                                                    | er Notificatio<br>Page                                                                                                    | n Report                                                                                                    |          |
| lte<br>Ta                                                                                                | ms 1-6 of 6 Item<br>x Id Name                                                                                                    | IS/Page: 10                                                                                                    | Init.                                                                                                    | Init.<br>e Unit                                                                 | Notificat                                                                                       | ion Date 🗉                                                                                                    | Pric                                                                                                    | or Ne<br>tus St                                                                                                    | Employ                                                                                                    | Page<br>Effective<br>Date                                                                                                    | 1 of 1 1<br>Aff.<br>Unit                                                                                                    |          |
| ite<br>Ta                                                                                                | ms1-6 of 6 Item<br>x Id Name<br>1 JI                                                                                                    | IS/Page: 10                                                                                                    | Init.<br>Source<br>STRS                                                                                                    | Init.<br>e Unit                                                                 | Notificat                                                                                       | ion Date 💌<br>9 12:28:46.4 F                                                                                                    | Pric<br>Stat                                                                                                    | or Ne<br>tus St<br>IBER SF                                                                                                    | ew<br>tatus                                                                                                    | Page<br>Effective<br>Date<br>06/01/2009                                                                                                    | 1 of 1 1<br>Aff.<br>Unit<br>01022                                                                                                    |          |
| ite<br>Ta<br>(                                                                                           | ms 1-6 of 6 Item<br>x Id Name<br>1 JI<br>1 JI                                                                                                    | IS/Page: 10                                                                                                    | Init.<br>Source<br>STRS<br>STRS                                                                                                    | Init.<br>e Unit                                                                 | Notificat<br>07/29/200<br>07/29/200                                                             | ion Date 🗹<br>9 12:28:46.4 F<br>9 12:20:07.8 F                                                                                                    | Pric<br>Stat<br>PM MEM<br>PM SR                                                                                  | or Ne<br>tus St<br>IBER SF                                                                                                    | ew<br>atus<br>a<br>EMBER                                                                                                    | Effective<br>Date<br>06/01/2009<br>03/01/1996                                                                                                    | 1 of 1 1<br>Aff.<br>Unit<br>01022<br>01022                                                                                                    |          |
| ite<br>Ta<br>(<br>(<br>;                                                                                 | ms 1-6 of 6 Item<br>x Id Name                                                                                                    | IS/Page: 10<br>A<br>A<br>RLEY M                                                                                                    | Init.<br>Source<br>STRS<br>STRS<br>STRS<br>STRS                                                                                                    | e Unit                                                                          | Notificat<br>07/29/200<br>07/29/200<br>07/14/200                                                | ion Date ♥<br>9 12:28:46.4 F<br>9 12:20:07.8 F<br>9 04:31:20.8 F                                                                                                    | Pric<br>Stat<br>M MEM<br>M SR<br>M MEM                                                                           | or No<br>tus Si<br>BER SF<br>ME<br>BER SF                                                                                                    | ew<br>atus<br>a<br>MBER<br>a                                                                                                    | Effective<br>Date<br>06/01/2009<br>03/01/1996<br>03/01/2009                                                                                                    | 0 Report<br>1 of 1 1<br>Aff.<br>Unit<br>01022<br>01022<br>01030                                                                                                    |          |
| <b>ite</b><br>Ta<br>(<br>(<br>(<br>;<br>;                                                                | ms 1-6 of 6 Item<br>x Id Name                                                                                                    | IS/Page: 10<br>/<br>/<br>RLEY M<br>RLEY M                                                                                                    | Init.<br>Source<br>STRS<br>STRS<br>STRS<br>STRS<br>STRS                                                                                             | e Init.<br>Unit                                                                 | Notificat<br>07/29/200<br>07/29/200<br>07/14/200<br>07/14/200                                   | ion Date<br>9 12:28:46.4 F<br>9 12:20:07.8 F<br>9 04:31:20.8 F<br>9 04:31:20.6 F                                                                                                    | Pric<br>Star<br>PM MEM<br>PM SR<br>PM MEM<br>PM SR                                                               | or No<br>tus Si<br>IBER SF<br>IBER SF<br>IBER ME                                                                                                    | ew<br>eatus<br>atus<br>atus<br>a<br>ember<br>a<br>ember                                                                                                    | Effective<br>Date<br>06/01/2009<br>03/01/1996<br>03/01/2009<br>07/01/1992                                                                                             | n Report<br>1 of 1 1<br>Aff.<br>Unit<br>01022<br>01022<br>01030<br>01030                                                                                              |          |
| <b>Ite</b><br>Ta<br>(<br>(<br>5<br>5<br>5<br>5                                                           | ms 1-6 of 6 Item<br>x Id Name<br>1 JI<br>1 JI<br>5 N<br>5 N<br>7 C                                                                                                    | IS/Page: 10<br>A<br>IRLEY M<br>IRLEY M<br>, KERI KC                                                                                                    | Init.<br>Source<br>STRS<br>STRS<br>STRS<br>STRS<br>STRS<br>49                                                                                       | e Init.<br>Unit                                                                 | Notificat<br>07/29/200<br>07/29/200<br>07/14/200<br>07/14/200<br>06/08/200                      | ion Date 🗹<br>9 12:28:46:4 F<br>9 12:20:07:8 F<br>9 04:31:20:8 F<br>9 04:31:20:6 F<br>9 10:06:12:8 A                                                                                                    | Pric<br>Stat<br>PM MEM<br>PM SR<br>PM MEM<br>PM SR<br>AM NON                                                     | or No<br>tus St<br>IBER SF<br>IBER SF<br>IBER SF<br>MB<br>IMBR MB                                                                                                    | Employ<br>ew<br>tatus<br>ember<br>ember<br>ember                                                                                                    | Effective<br>Date<br>06/01/2009<br>03/01/1996<br>03/01/2009<br>07/01/1992<br>02/13/2009                                                                               | n Report<br>1 of 1 1<br>Aff.<br>Unit<br>01022<br>01022<br>01030<br>01030<br>01010                                                                                     |          |
| <b>Ite</b><br>Ta<br>(<br>(<br>(<br>5<br>5<br>5<br>1                                                      | ms 1-6 of 6 Item<br>x Id Name<br>1 JI<br>1 JI<br>5 N<br>5 N<br>7 C<br>9 P                                                                                                    | IS/Page: 10<br>I<br>I<br>I<br>I<br>I<br>I<br>I<br>I<br>I<br>I<br>I<br>I<br>I                                                                                                    | Init.<br>Source<br>STRS<br>STRS<br>STRS<br>STRS<br>49<br>49                                                                                         | e Unit                                                                          | Notificat<br>07/29/200<br>07/29/200<br>07/14/200<br>07/14/200<br>06/08/200<br>06/08/200         | ion Date<br>9 12:28:46.4 F<br>9 12:20:07.8 F<br>9 04:31:20.8 F<br>9 04:31:20.6 F<br>9 10:06:12.8 A<br>9 10:02:31.3 A                                                                                                    | Pric<br>Stat<br>PM MEM<br>PM SR<br>PM MEM<br>PM SR<br>AM NON<br>AM NON                                           | or No<br>tus St<br>IBBER SF<br>IBBER SF<br>ME<br>MBR MB<br>IMBR MB                                                                                                    | Employ<br>ew<br>atus<br>a<br>MBER<br>a<br>MBER<br>eMBER<br>emBER                                                                                                    | Page<br>Effective<br>Date<br>06/01/2009<br>03/01/1996<br>03/01/2009<br>07/01/1992<br>02/13/2009<br>03/01/2009                                                         | n Report<br>1 of 1 1<br>Aff.<br>Unit<br>01022<br>01022<br>01030<br>01030<br>01010<br>01001                                                                            |          |
| ite<br>Ta<br>(<br>(<br>(<br>;<br>;<br>;<br>;<br>;<br>;<br>;<br>;<br>;<br>;<br>;<br>;<br>;<br>;<br>;<br>; | ms 1-6 of 6 Item<br>x Id Name<br>1 J<br>1 J<br>5 W<br>5 W<br>7 C<br>9 P<br>ms 1-6 of 6 Item                                                                                                    | IS/Page: 10                                                                                                    | <ul> <li>Init.</li> <li>Source</li> <li>STRS</li> <li>STRS</li> <li>STRS</li> <li>STRS</li> <li>STRS</li> <li>49</li> <li>49</li> <li>¥</li> </ul>  | e Init.                                                                         | Notificat<br>07/29/200<br>07/12/200<br>07/14/200<br>06/08/200<br>06/08/200                      | ion Date<br>9 12:28:46.4 F<br>9 12:20:07.8 F<br>9 04:31:20.8 F<br>9 04:31:20.6 F<br>9 10:06:12.8 A<br>9 10:02:31.3 A                                                                                                    | Pric<br>Star<br>PM MEM<br>PM SR<br>PM MEM<br>PM SR<br>AM NON                                                     | nr NA<br>Tus Si<br>Iber Sp<br>Iber Sp<br>Me<br>MBR Me<br>MBR Me                                                                                                    | Employ<br>ew<br>atus<br>a<br>MBER<br>a<br>MBER<br>emBER<br>emBER                                                                                                    | er Notificatio<br>Page<br>Effective<br>Date<br>06/01/2009<br>03/01/1996<br>03/01/2009<br>03/01/2009<br>03/01/2009<br>Page                                             | Aff.         Unit           01022         01022           01030         01030           01010         01001           1 0f 1 1         1                              |          |
| ite<br>Ta<br>(<br>(<br>(<br>;<br>;<br>;<br>;<br>;<br>;<br>;<br>]<br>1<br>ite                             | ms 1-6 of 6 item<br>x id Name<br>1 Ji<br>1 Ji<br>5 W<br>5 W<br>7 C<br>9 P<br>ms 1-6 of 6 item                                                                                                    | IS/Page: 10                                                                                                    | <ul> <li>Init.</li> <li>Source</li> <li>STRS</li> <li>STRS</li> <li>STRS</li> <li>STRS</li> <li>STRS</li> <li>49</li> <li>49</li> <li>49</li> </ul> | e Unit                                                                          | Notificat<br>07/29/200<br>07/129/200<br>07/14/200<br>07/14/200<br>06/08/200<br>06/08/200        | ion Date<br>9 12:28:46.4 F<br>9 12:20:07.8 F<br>9 04:31:20.8 F<br>9 04:31:20.6 F<br>9 10:06:12.8 A<br>9 10:02:31.3 A                                                                                                    | Pric<br>Stai<br>PM MEM<br>PM SR<br>PM MEM<br>PM SR<br>AM NON<br>AM NON                                           | or No<br>tus St<br>BBER SF<br>MB<br>BBER SF<br>MB<br>MBR MB<br>MBR MB                                                                                                    | Employ<br>ew<br>tatus<br>a<br>EMBER<br>a<br>EMBER<br>EMBER<br>EMBER                                                                                                    | er Notificatio<br>Page<br>Effective<br>Date<br>06/01/2009<br>03/01/2009<br>07/01/1992<br>02/13/2009<br>03/01/2009<br>Page                                             | Aff.         Unit           01022         01022           01030         01030           01030         01010           01001         1 of 1 1                          |          |
| ite<br>Ta<br>(<br>(<br>(<br>;<br>;<br>;<br>;<br>;<br>;<br>;<br>;<br>;<br>;<br>;<br>;<br>;<br>;<br>;      | ms 1-6 of 6 Item<br>x Id Name<br>1 JI<br>1 J<br>5 W<br>5 W<br>7 C<br>9 P<br>ms 1-6 of 6 Item                                                                                                    | IS/Page: 10                                                                                                    | Init.<br>Source<br>STRS<br>STRS<br>STRS<br>STRS<br>49<br>49<br>49<br>V                                                                              | e Unit                                                                          | Notificat<br>07/29/200<br>07/14/200<br>07/14/200<br>06/08/200<br>06/08/200                      | ion Date<br>9 12:28:46.4 F<br>9 12:20:07.8 F<br>9 04:31:20.8 F<br>9 04:31:20.6 F<br>9 10:06:12.8 Å<br>9 10:02:31.3 Å                                                                                                    | Pric<br>Stat<br>PM MEM<br>PM SR<br>PM SR<br>AM NON<br>AM NON                                                     | or Nitus St<br>IBER SF<br>IBER SF<br>IBER MB<br>IMBR MB<br>IMBR MB                                                                                                    | Employ<br>ew<br>tatus<br>a<br>MBER<br>eMBER<br>eMBER<br>emBER                                                                                                    | er Notificatio<br>Page<br>Effective<br>Date<br>06/01/2009<br>03/01/2009<br>03/01/2009<br>07/01/1992<br>02/13/2009<br>03/01/2009<br>Page                               | n Report<br>1 of 1 1<br>Aff.<br>Unit<br>01022<br>01022<br>01030<br>01030<br>01010<br>01001<br>1 of 1 1                                                                |          |
| Ite           1                                                                                          | ms 1-6 of 6 Item<br>x Id Name<br>1 Ji<br>1 J<br>5 N<br>5 N<br>7 C<br>9 P<br>ms 1-6 of 6 Item<br>A B (<br>x Id Client Id Las                                                                                                    | IS/Page: 10                                                                                                    | Init.<br>Source<br>STRS<br>STRS<br>STRS<br>STRS<br>49<br>49<br>49<br>V<br>V<br>V                                                                    | e Init.<br>Unit                                                                 | Notificat<br>07/29/200<br>07/14/200<br>07/14/200<br>06/08/200<br>06/08/200                      | ion Date<br>9 12:28:46.4 F<br>9 12:20:07.8 F<br>9 04:31:20.8 F<br>9 04:31:20.6 F<br>9 10:06:12.8 A<br>9 10:02:31.3 A<br>H<br>Nctification F                                                                                                    | Pric<br>Stat<br>PM MEM<br>PM SR<br>PM SR<br>AM NON<br>AM NON                                                     | nr Si<br>Iber Sf<br>Iber Sf<br>Iber Sf<br>Me<br>MBR Me<br>MBR Me                                                                                                    | Employ<br>ew<br>tatus<br>a<br>MBER<br>A<br>MBER<br>MBER<br>MBER                                                                                                    | Effective<br>Date<br>06/01/2009<br>03/01/1996<br>03/01/2009<br>07/01/1992<br>02/13/2009<br>03/01/2009<br>Page                                                         | Aff.         Unit           01022         01022           01030         01030           01010         01010           01011         1 of 1 1                          | 1        |
| Ite           1           1           2           033                                                    | ms 1-6 of 6 Item<br>x Id Name<br>1 J<br>1 J<br>5 N<br>5 N<br>7 C<br>9 P<br>ms 1-6 of 6 Item<br>A B 1<br>x Id Client Id Las<br>9.24 L53E+09 LEF                                                                                                    | Is/Page:         10           I         I           I         I                                                                                                    | Init. Source STRS STRS STRS STRS STRS 49 49 49                                                                                                    | F<br>Initiating R<br>STRS                                                       | Notificat<br>07/29/200<br>07/14/200<br>07/14/200<br>06/08/200<br>06/08/200                      | ion Date<br>9 12:28:46.4 F<br>9 12:20:07.8 F<br>9 04:31:20.8 F<br>9 04:31:20.6 F<br>9 10:06:12.8 A<br>9 10:02:31.3 A<br>H<br>Netification F<br>107/29/2005                                                                                                    | Price<br>Stat<br>PM MEM<br>PM SR<br>PM MEM<br>PM SR<br>AM NON<br>PM NON<br>Prior Acco<br>MEMBER                  | nr New Accol<br>SR<br>New Accol<br>SR                                                                                                    | Employ<br>ew<br>tatus<br>R<br>EMBER<br>EMBER<br>Change Ef<br>6/1/2009                                                                                                    | Effective<br>Date<br>06/01/2009<br>03/01/1996<br>03/01/2009<br>07/01/1992<br>02/13/2009<br>03/01/2009<br>Page                                                         | Aff.         Unit           01022         01022           01030         01030           01010         01010           01001         1 of 1 1                          | I<br>-   |
| te<br>Ta<br>(<br>(<br>(<br>(<br>(<br>(<br>(<br>(<br>(<br>(<br>(<br>(<br>(<br>(<br>(<br>(<br>(<br>(       | ms 1-6 of 6 Item<br>x Id Name<br>1 J<br>1 J<br>5 W<br>5 W<br>7 C<br>9 P<br>ms 1-6 of 6 Item<br>A B (1<br>x Id Client Id Las<br>9:24 1.63 E+09 JEF<br>3:24 1.63 E+09 JEF<br>3:24 1.63 E+00 JEF<br>3:24 1.63 E+00 JEF<br>3 | IS/Page: 10                                                                                                    | Init. Source STRS STRS STRS STRS 49 49 49                                                                                                    | F<br>Initiating R<br>STRS<br>STRS                                               | Notificat<br>07/29/200<br>07/129/200<br>07/14/200<br>06/08/200<br>06/08/200<br>6/08/200         | ion Date<br>9 12:28:46.4 F<br>9 12:20:07.8 F<br>9 04:31:20.8 F<br>9 04:31:20.6 F<br>9 10:06:12.8 A<br>9 10:02:31.3 A<br>H<br>Notification F<br>07/29/2005<br>07/29/2005                                                                                                    | Price<br>Stat<br>M MEM<br>M SR<br>M MEM<br>M SR<br>AM NON<br>AM NON<br>Prior Acco<br>MEMBER<br>SR<br>MEMBER      | INTERNATION OF CONTRACT OF CONTRACT OF CONTRACT OF CONTRACTOR OF CONTRACTOR OF CONTRAC | Employ<br>ew atus<br>a mBER<br>a mBER<br>a mBER<br>mBER<br>imBER<br>imBER<br>imBER<br>imBER<br>imBER<br>imBER                                                                                                    | Effective<br>Date<br>06/01/2009<br>03/01/1996<br>03/01/2009<br>07/01/1992<br>02/13/2009<br>03/01/2009<br>Page                                                         | Aff.         Unit           01022         01022           01030         01030           01010         01010           01011         1 of 1 1                          | -        |
| tte<br>Ta<br>(<br>(<br>(<br>;<br>;<br>;<br>;<br>;<br>;<br>;<br>;<br>;<br>;<br>;<br>;<br>;<br>;<br>;<br>; | ms 1-6 of 6 Item<br>x Id Name<br>1 J<br>1 J<br>5 W<br>5 W<br>7 C<br>9 P<br>ms 1-6 of 6 Item<br>A B 1<br>x Id Client Id Las<br>9.24 1.63Ξ+09 JER<br>3-12 1.63Ξ+09 JER<br>3-12 1.63Ξ+09 IMT                                                                                                    | IS/Page: 10<br>A<br>RLEY M<br>RLEY M<br>RLEY M<br>, KERI KC<br>)A R<br>IS/Page: 10<br>C<br>C<br>D<br>IS NA<br>FIRST NA<br>NCKTOM<br>NCKTOM<br>NCKTOM                                                                                                    | Init.<br>Source<br>STRS<br>STRS<br>STRS<br>STRS<br>STRS<br>49<br>49<br>49<br>49<br>49<br>49<br>49<br>49<br>49<br>49                                 | F<br>Initiating R<br>STRS<br>STRS<br>STRS<br>STRS<br>STRS                       | Notificat<br>07/29/200<br>07/14/200<br>07/14/200<br>06/08/200<br>06/08/200                      | ion Date<br>9 12:28:46.4 F<br>9 12:20:07.8 F<br>9 04:31:20.6 F<br>9 10:06:12.8 A<br>9 10:06:12.8 A<br>9 10:02:31.3 A<br>10:02:31.3 A<br>10:02:31. | Price<br>Stat<br>PM MEM<br>PM SR<br>PM SR<br>PM SR<br>Prior Acco<br>VEMBER<br>SR<br>SR                           | New Accols<br>SR<br>Member<br>SR<br>Member<br>SR<br>Member                                                                                                    | Employ<br>ew latus<br>a mBER<br>a mBER<br>a mBER<br>change Ef<br>6/1/2009<br>3/1/1996<br>3/1/2009                                                                                                    | Effective<br>Date<br>06/01/2009<br>03/01/1996<br>03/01/2009<br>07/01/1992<br>02/13/2009<br>03/01/2009<br>Page<br>L<br>Affected Rej<br>1022<br>1022<br>1030<br>1030    | Aff.         Unit           01022         01022           01022         01030           01010         01010           01001         1           1 of 1 1         1    |          |
| te<br>Ta<br>(<br>(<br>(<br>(<br>;<br>;<br>;<br>;<br>;<br>;<br>;<br>;<br>;<br>;<br>;<br>;<br>;<br>;<br>;  | ms 1-6 of 6 Item<br>x Id Name<br>1 J<br>1 J<br>5 W<br>5 W<br>7 C<br>9 P<br>ms 1-6 of 6 Item<br>x Id Client Id Las<br>9.24 1.53 ± +09 JET<br>3-24 1.53 ± +09 JET<br>3-12 1.53 ± +09 JIT<br>3-01 1.53 ± +09 JIT<br>3-01 2.53 ± +09 JIT<br>3-01 2.54 ± +09 JIT<br>3-01 2.54 ± +09 JIT<br>3-01 2.54 ± +09               | Is/Page:         10           Image:         10           Image | Init.<br>Source<br>STRS<br>STRS<br>STRS<br>STRS<br>STRS<br>49<br>49<br>49<br>49<br>49<br>49<br>49<br>49<br>49<br>49                                 | F<br>Initiating R<br>STRS<br>STRS<br>STRS<br>STRS<br>STRS<br>STRS<br>STRS<br>ST | Notificat<br>07/29/200<br>07/14/200<br>07/14/200<br>06/08/200<br>06/08/200<br>G<br>Initiating R | ion Date<br>9 12:28:46.4 F<br>9 12:20:07.8 F<br>9 04:31:20.6 F<br>9 04:31:20.6 F<br>9 10:06:12.8 /<br>9 10:06:12.8 /<br>9 10:02:31.3 /<br>07/29/2005<br>07/14/2005<br>07/14/2005<br>07/14/2005                                                                                                    | Price<br>Stat<br>PM MEM<br>PM SR<br>PM SR<br>PM SR<br>Prior Acco<br>VEMBER<br>SR<br>VEMBER<br>SR<br>VEMBER<br>SR | VIT NOT STATES STATES S | Employ  Employ | Effective<br>Date<br>06/01/2009<br>03/01/1996<br>03/01/2009<br>07/01/1992<br>02/13/2009<br>03/01/2009<br>Page<br>Affected Rej<br>1022<br>1022<br>1030<br>1033<br>1010 | M         M           1 of 1 1         Aff.           Unit         01022           01022         01030           01030         01030           01001         1 of 1 1 |          |

#### **Contribution Account Portal**

| My Account:                 |                                                                                                    |
|-----------------------------|----------------------------------------------------------------------------------------------------|
| Home                        | Welcome,                                                                                                    |
| Manage Files                |                                                                                                    |
| Manage Reports              | <ul> <li>Congratulations! You have successfully logged onto the CaISTRS Secure Emp<br/>This Web site is provided for employers and CaISTRS to communicate membe<br/>information securely. Many features are provided to assist in protecting and en-</li> </ul> |
| Maintain Users              | confidential data of our members.                                                                                                    |
| Authorize Users             | For information on the latest updates and features be sure to check the Annour<br>for more information, the Release Notes under Web site Information.                                                                                                    |
| REAP                        |                                                                                                    |
| Employer Notification (2)   | Announcements                                                                                                    |
| Contribution Account Portal | Evenes Contribution Benert Available on CAR                                                                                                    |
| Remittance Advice           | Excess Contribution Report Available on CAP                                                                                                    |
| Secure Message Center       |                                                                                                    |
| Reference Items             |                                                                                                    |

All SEW users have access to the Contribution Account Portal.

In the Contribution Account Portal, users will have access to detailed information, data, and reports regarding:

- Penalties and Interest invoices and district charges.
- GASB 68 reports.
- Excess contribution reports.

#### **Reference Items**

You can find very useful tools in the reference section of SEW such as training videos, Frequently Asked Questions, and many more helpful resources.

| My Account:                 |                     |                      |                                         |
|-----------------------------|---------------------|----------------------|-----------------------------------------|
| Home                        | Reference Item Se   | arch                 |                                         |
| Manage Files                |                     |                      |                                         |
| Manage Reports              | Search Criteria     |                      |                                         |
| Maintain Users              | Search Text:        |                      |                                         |
| Authorize Users             |                     | Events               | Employer Directives and Circulars       |
| REAP                        | Reference Category  |                      | Employer Communications                 |
| Employer Notification (0)   | Reference Gategory. | File Specifications  | File Submission and Remittance Schedule |
| Contribution Account Portal |                     | Laws and Regulations | User Manuals and Training               |
| Remittance Advice           | SEW Function:       |                      | ~                                       |
| Secure Message Center       |                     |                      | Search Reset                            |

|                                                 |                                                  |                                              |                              | Add to My       | Links |  |
|-------------------------------------------------|--------------------------------------------------|----------------------------------------------|------------------------------|-----------------|-------|--|
| Items 1-43 of 43 Items/Page: 50 V Page 1 of 1 1 |                                                  |                                              |                              |                 |       |  |
|                                                 | Name 🔺                                           | Description                                  | Category                     | SEW Function    | 1     |  |
| Open                                            | Access and Navigate SEW                          | Job Aid                                      | User Manuals and<br>Training | Home Page       |       |  |
| Open                                            | Access and Navigate SEW                          | Video                                        | User Manuals and<br>Training | Home Page       |       |  |
| Open                                            | Add Documentation to Dispute Case                | Video                                        | User Manuals and<br>Training | Reference Items |       |  |
| Open                                            | Approve and Submit a Dispute Case                | Video                                        | User Manuals and<br>Training | Reference Items |       |  |
| Open                                            | Approved Business Rule Errors and<br>Annotations | Suggested Language for Approvals<br>Examples | User Manuals and<br>Training | Reference Items |       |  |
| Open                                            | CalSTRS Membership Part 1                        | Video                                        | User Manuals and<br>Training | Reference Items |       |  |
| Open                                            | Create a Dispute Case                            | Video                                        | User Manuals and<br>Training | Reference Items |       |  |
| Open                                            | Training Video Catalogue                         | List of all Training Videos                  | User Manuals and             | Reference Items |       |  |